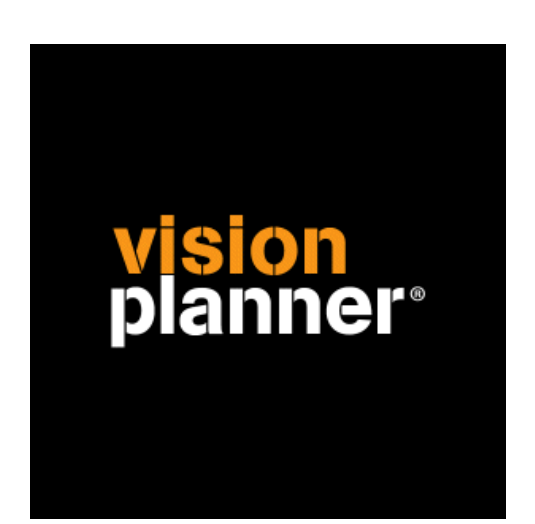

# SQL-Server gebruiker aanmaken Visionplanner

Visionplanner

19 augustus 2010

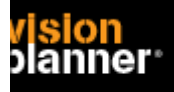

# Beheer van SQL server databases via SQL Server Management Studio

Om een gebruiker te kunnen toevoegen heeft u SQL Server Management Studio nodig. Dit onderdeel kunt u vanaf de CD toevoegen.

Gebruikt u een SQL Server Express versie dan kunt u dit programma ook als Express versie downloaden.

(Let op, de Express versie werkt niet goed met de gelicenceerde SQL Server omgeving) Indien u dit onderdeel niet kunt installeren maar kunt wel op een of andere manier queries uitvoeren kijk dan helemaal onderaan.

### Toevoegen gebruiker

Om een gebruiker te kunnen toevoegen kiest u voor Security > Logins node zoals:

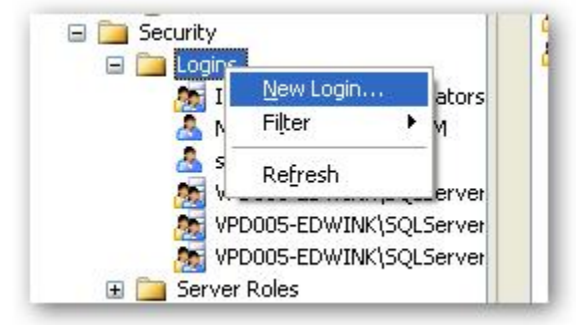

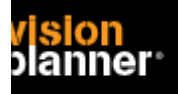

## Visionplanner Gebruiker aanmaken in SQL server

| 🚪 Login - New                                                                                    | N                                                                            |                               |  |
|--------------------------------------------------------------------------------------------------|------------------------------------------------------------------------------|-------------------------------|--|
| Select a page<br>General<br>Server Roles<br>User Mapping<br>Securables<br>Status                 | Script • The Help Login name:                                                | Visionplanner Sgarch          |  |
| Connection                                                                                       | Mapped to asymmetric key                                                     |                               |  |
| Server:<br>VPD005-EDWINK<br>Connection:<br>VISIONPLANNER\EdwinK<br>Vision properties<br>Progress | <u>K</u> ey name:<br>Default <u>d</u> atabase:<br>Default l <u>a</u> nguage: | master<br><default></default> |  |
| O Ready                                                                                          |                                                                              | OK Cancel                     |  |

Een scherm volgt, u zou voor een algemene naam en wachtwoord kunnen kiezen.

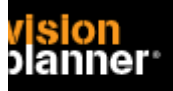

#### Kies nu voor Server Roles..

Het volgende plaatje toont het toekennen van een role voor **alle** databases. Indien u dit niet wenst sla deze instructie dan over.

| ELogin - New                                                                            | N                                                                                                    |        |
|-----------------------------------------------------------------------------------------|----------------------------------------------------------------------------------------------------|--------|
| Select a page                                                                           | Script - 🖪 Help                                                                                                    |        |
| General<br>Server Roles<br>User Mapping<br>Securables<br>Status                         | Server role is used to grant server-wide security privileges to a user.  Server roles:  bulkadmin dbcreator diskadmin processadmin securityadmin serveradmin setupadmin y sysadmin |        |
| Connection                                                                              |                                                                                                    |        |
| Server:<br>VPD005-EDWINK<br>Connection:<br>VISIONPLANNER\EdwinK<br>VISIONPLANNER\EdwinK |                                                                                                    |        |
| Progress                                                                                |                                                                                                    |        |
| Ready                                                                                   |                                                                                                    |        |
|                                                                                         | ОК                                                                                                    | Cancel |

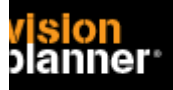

Indien u de gebruiker aan specifieke databases wilt koppelen kies dan User Mapping. Selecteer 1 of meerdere databases en zet de roles. Selecteer db\_datareader om leesrechten te zetten.

| Select a page<br>General   | Script - The Help<br>Users mapped to this login: |                                                                                 |               |                |        |  |  |
|----------------------------|--------------------------------------------------|---------------------------------------------------------------------------------|---------------|----------------|--------|--|--|
| Image Server Roles         |                                                  |                                                                                 |               |                |        |  |  |
| Securables                 | Map                                              | Database                                                                        | User          | Default Schema | ^      |  |  |
| E Status                   |                                                  | ADPPion                                                                         |               |                |        |  |  |
|                            |                                                  | DELTA_DELTAW                                                                    |               |                |        |  |  |
|                            |                                                  | FlexKids                                                                        | Visionplanner |                |        |  |  |
|                            |                                                  | KoconMikz                                                                       | Visionplanner |                |        |  |  |
|                            |                                                  | Kwink %                                                                         |               |                |        |  |  |
|                            |                                                  | master                                                                          |               |                |        |  |  |
|                            |                                                  | model                                                                           |               |                |        |  |  |
|                            |                                                  | msdb                                                                            |               |                |        |  |  |
|                            |                                                  | Planrad_MIKZ                                                                    |               |                | (220)  |  |  |
|                            |                                                  | tempdb                                                                          |               |                | ×      |  |  |
| Connection                 | Databas                                          | t account enabled for: Koo<br>e <u>r</u> ole membership for: Koc<br>iccessadmin | onMikz        |                |        |  |  |
| Server:                    | db_backupoperator                                |                                                                                 |               |                |        |  |  |
| VPD005-EDWINK              | ✓ db_datareader                                  |                                                                                 |               |                |        |  |  |
|                            | db_datawriter                                    |                                                                                 |               |                |        |  |  |
| VISIUNPLANNER/Edwink       | db_denydatareader                                |                                                                                 |               |                |        |  |  |
| View connection properties | db_d                                             | lenydatawriter                                                                  |               |                |        |  |  |
|                            |                                                  | wner<br>ecurituadmin                                                            |               |                |        |  |  |
| Progress                   | v publi                                          | C                                                                               |               |                |        |  |  |
| Ready                      |                                                  |                                                                                 |               |                |        |  |  |
|                            |                                                  |                                                                                 |               | ОК             | Cancel |  |  |

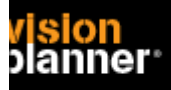

### Toevoegen gebruiker via SQL

Indien het niet lukt via de eerder genoemde tool en kunt wel queries dan kunt het volgende eventueel proberen.

Hier wordt een gebruiker met de naam Visionplanner aangemaakt met wachtwoord Visionplanner

```
CREATE LOGIN [Visionplanner] with PASSWORD = 'visionplanner',
CHECK_POLICY=OFF
GO
EXEC sp_addsrvrolemember 'Visionplanner', 'sysadmin'
GO
```